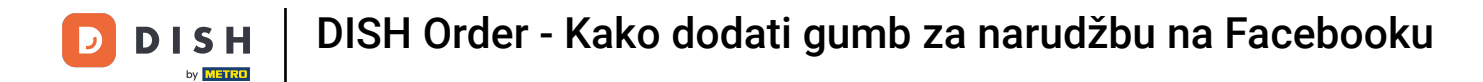

## Nakon što ste prijavljeni na svoju Facebook stranicu kliknite na gumb Dodaj.

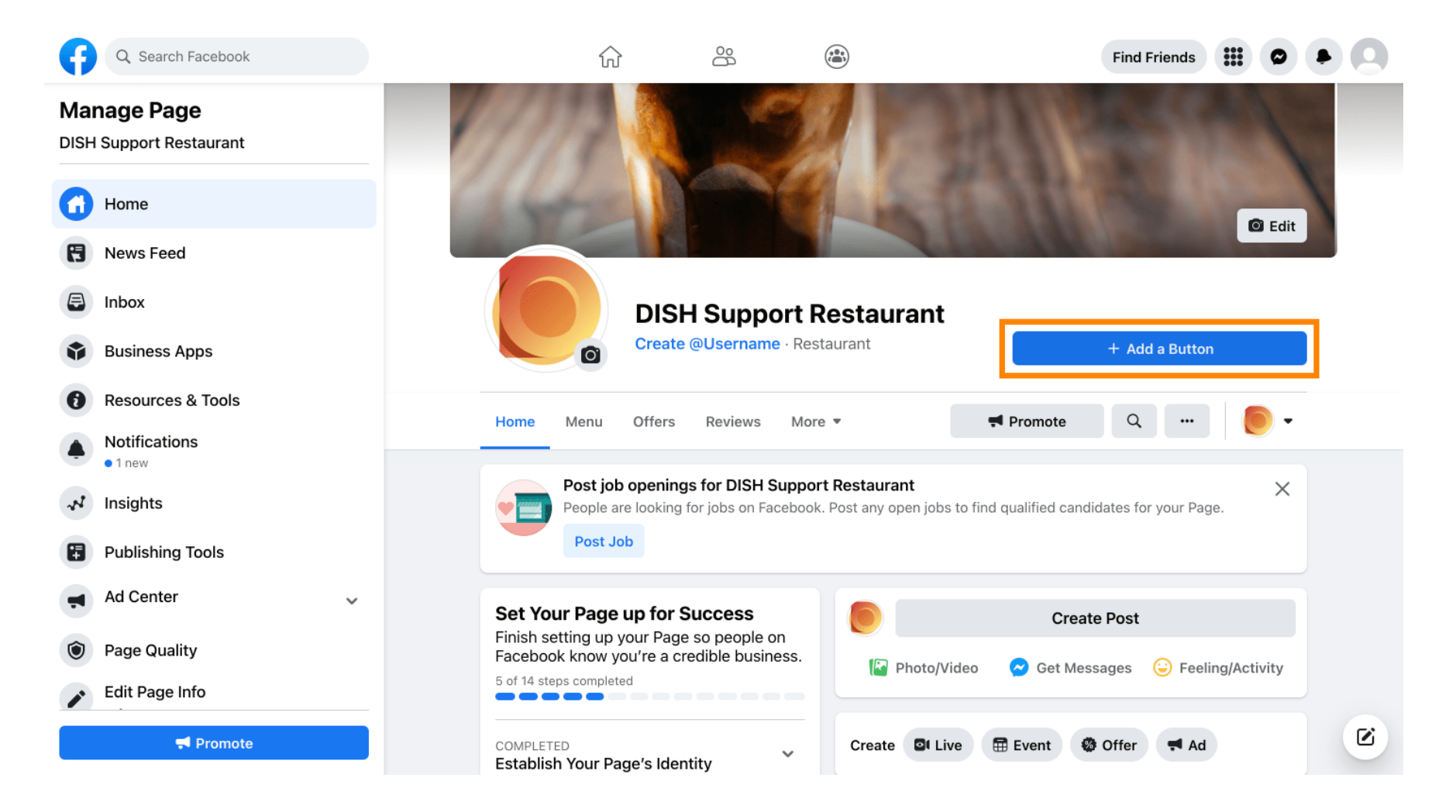

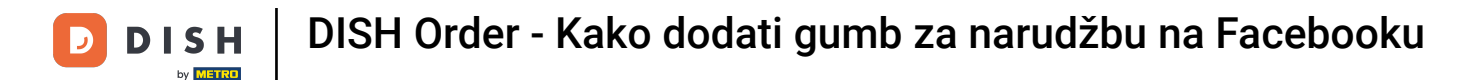

## Otvorit će se skočni prozor s različitim opcijama. Zatim odaberite početni redoslijed .

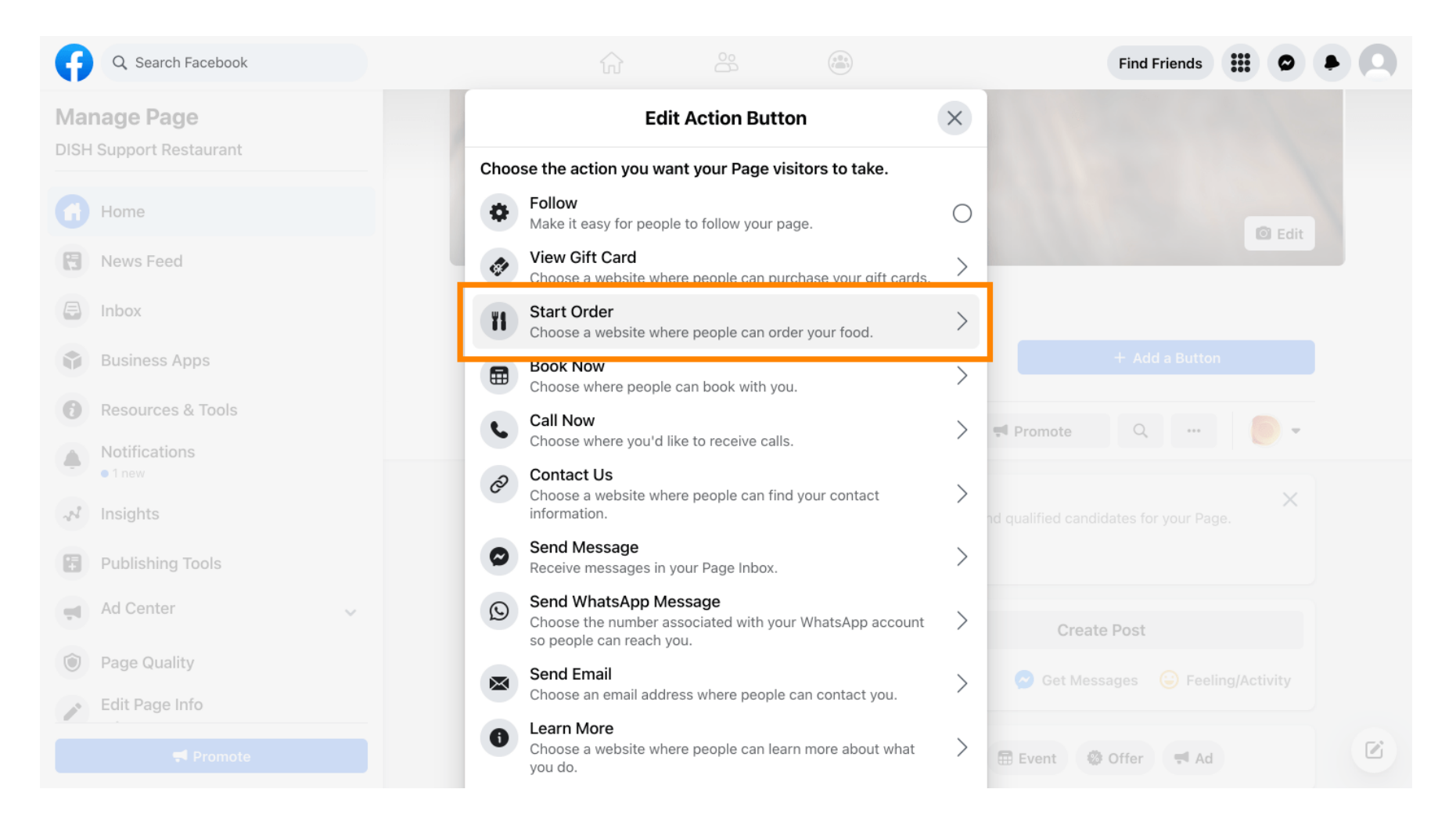

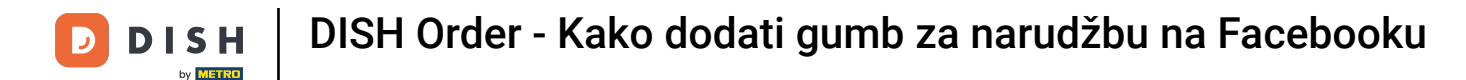

#### **Sada unesite URL izbornika DISH Order**.

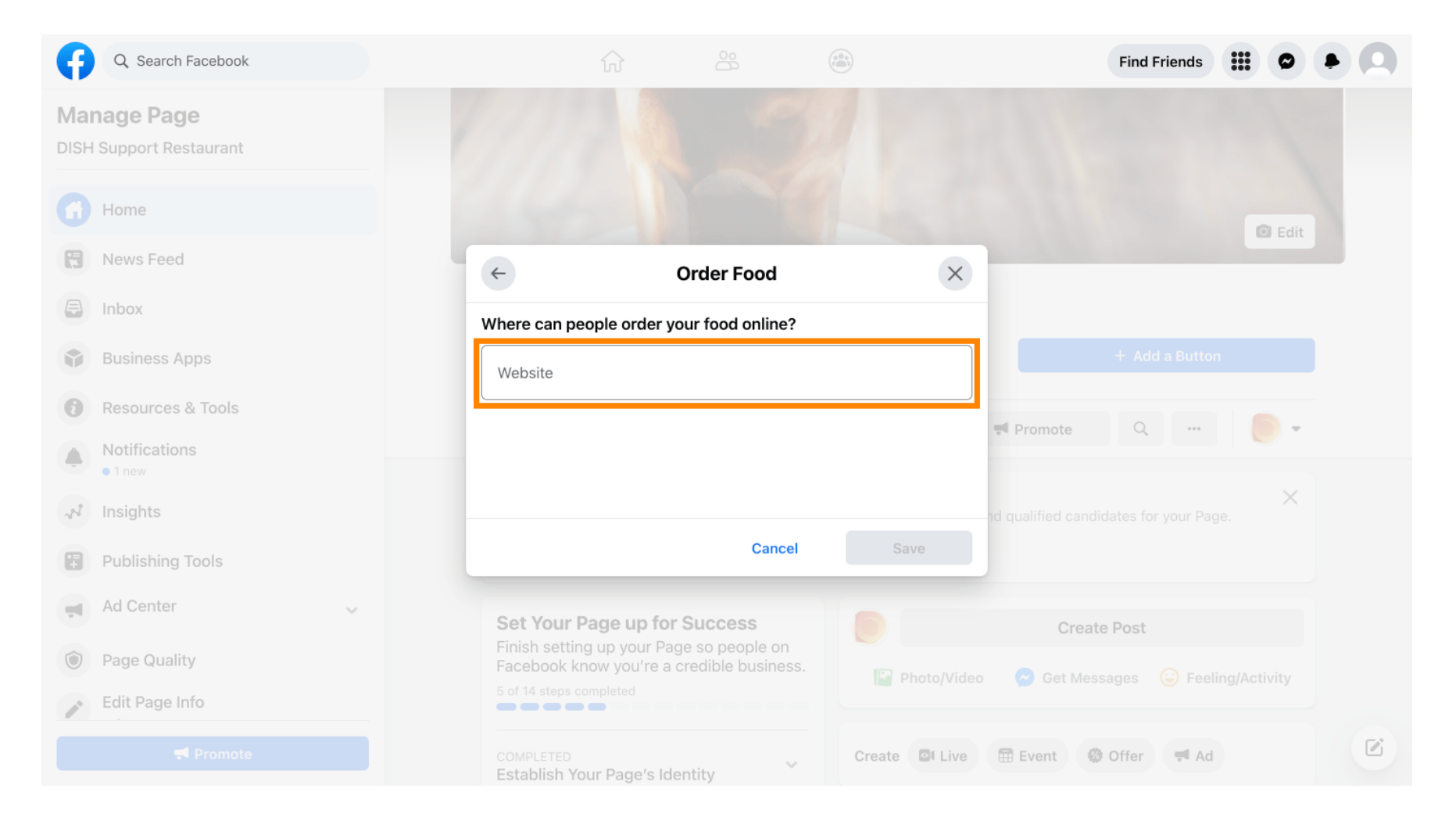

DISH Order - Kako dodati gumb za narudžbu na Facebooku

# l kliknite na Spremi za nastavak.

D

| <b>G</b>        | Q Search Facebook |                              |                      |           |                | Find                       | Friends | 0          |  |
|-----------------|-------------------|------------------------------|----------------------|-----------|----------------|----------------------------|---------|------------|--|
| Mana<br>DISH Su | age Page          |                              |                      |           |                |                            |         |            |  |
| Юн              | lome              |                              |                      |           |                |                            |         | 🖸 Edit     |  |
|                 | lews Feed         | <b>←</b>                     | Order                | Food      | ×              |                            |         |            |  |
| 🖨 In            | box               | Where can peo                | ople order your food | d online? |                |                            |         |            |  |
| BI              | usiness Apps      | Website                      |                      |           |                |                            |         |            |  |
| e Re            | esources & Tools  | https://test_                |                      |           |                | Promote Q                  |         | <b>.</b> . |  |
| No.             | 1 new             |                              |                      |           |                |                            |         |            |  |
| <i>"</i> № In   | sights            |                              |                      |           |                | Create Post                |         |            |  |
| E Pi            | ublishing Tools   |                              | _                    | Cancel    | Save           | 🔗 Get Messages             |         |            |  |
| A A             | d Center 🗸        |                              |                      |           | Create OI Live | E Event Offer              | b4      |            |  |
| D Pa            | age Quality       | Establish You                | ur Page's Identity   | ~         | oreate Preive  | Event Wroner               | at Au   |            |  |
| E               | dit Page Info     | 7 STEPS LEFT<br>Provide Info | and Preferences      | ~         | DISH Suppo     | ort Restaurant updated the |         | h          |  |
|                 |                   | 2 STEPS LEFT<br>Introduce Yo | our Page             | ~         |                |                            |         |            |  |

4 od 7

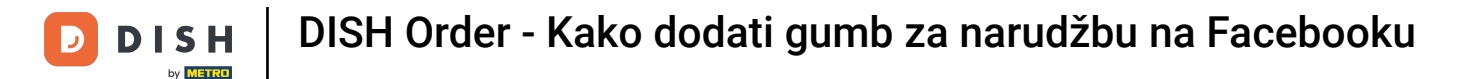

## Mali skočni prozor u donjem lijevom kutu označava da je gumb uspješno dodan.

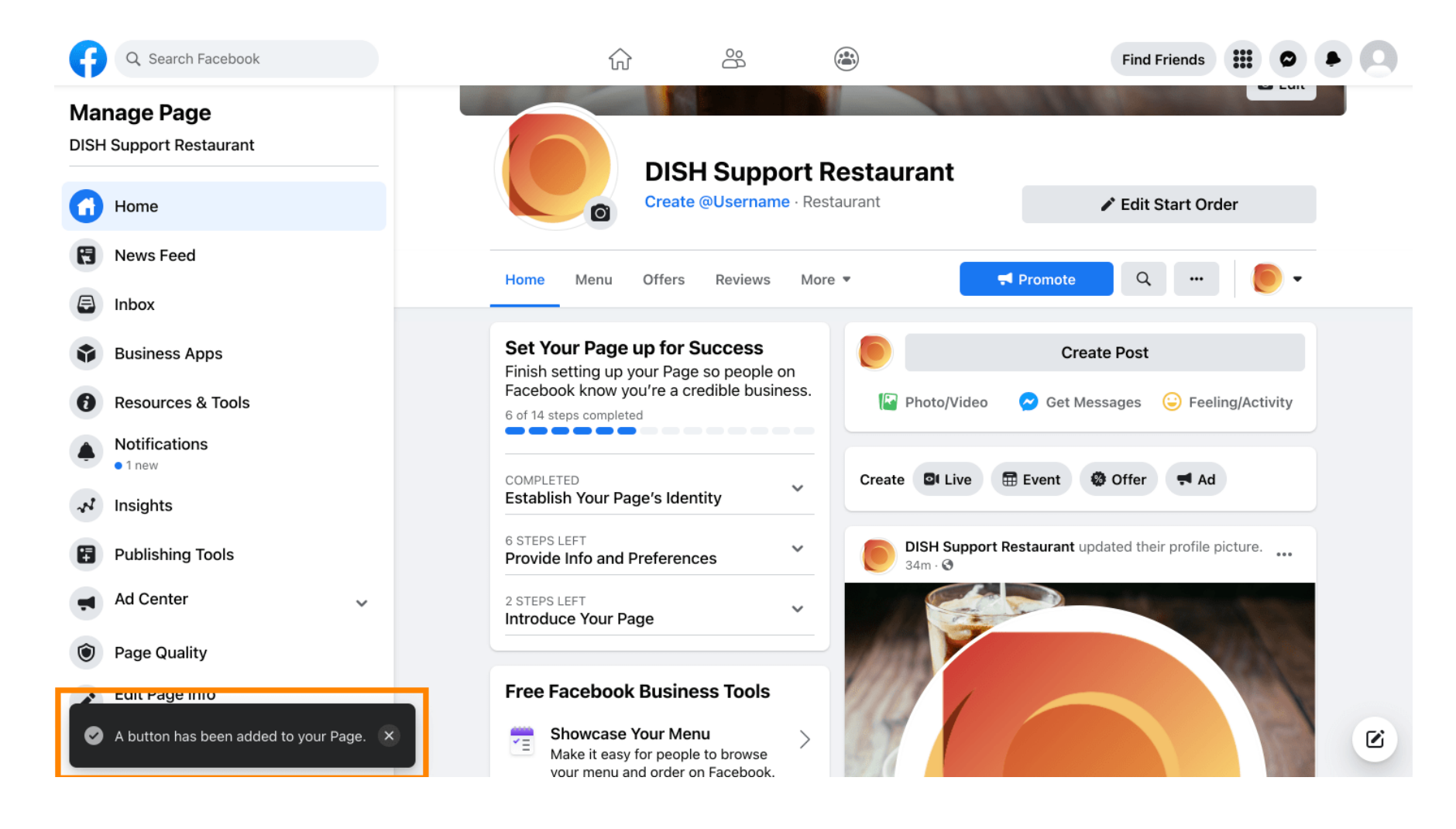

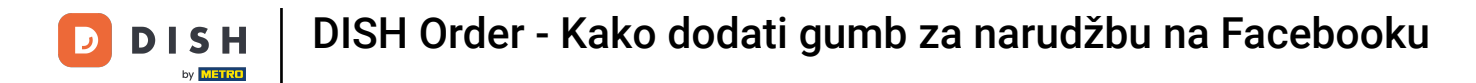

### Ovako će izgledati za vaše goste.

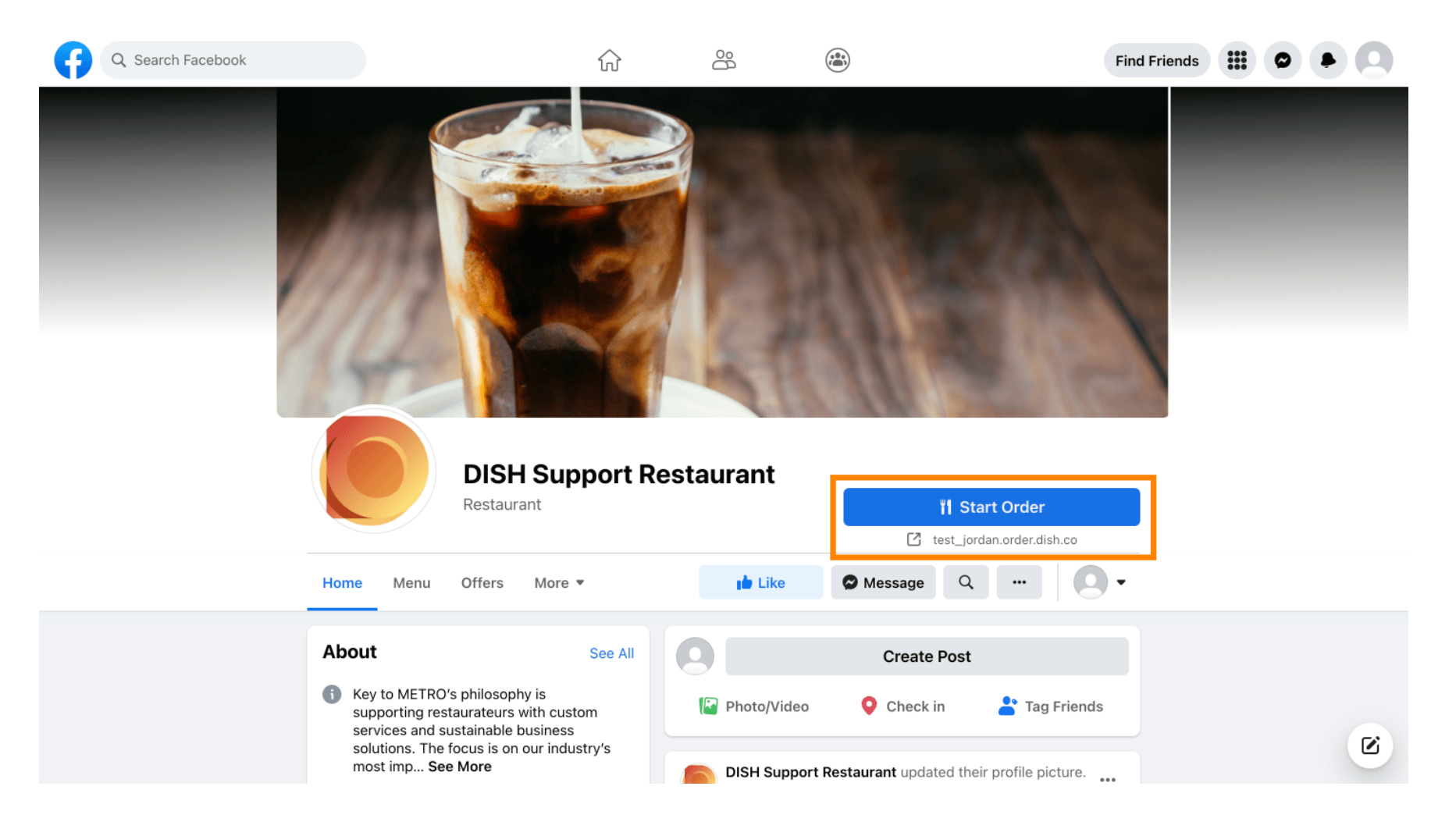

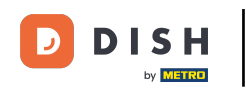

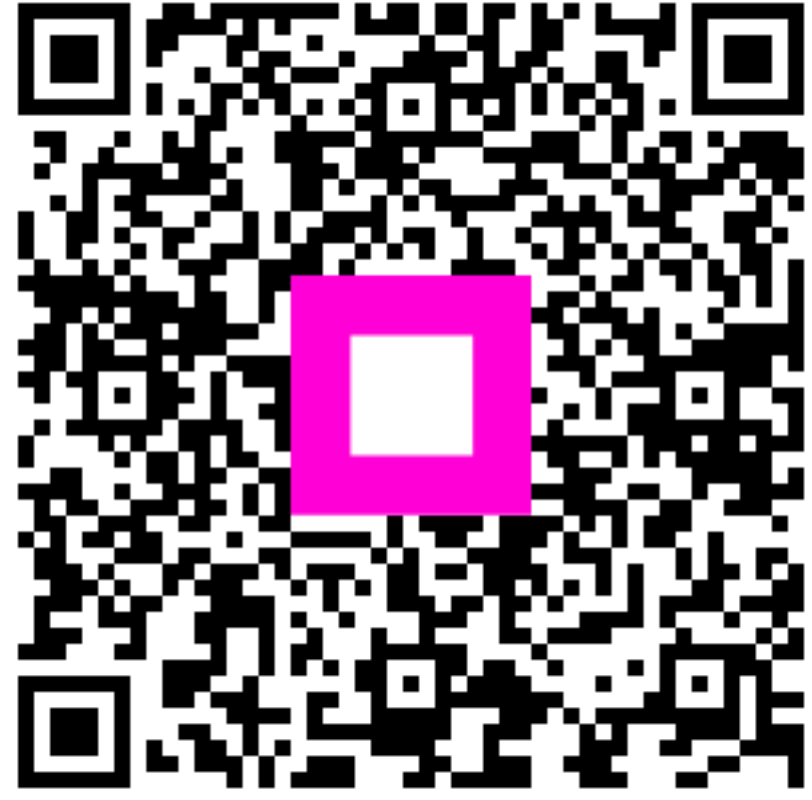

Skenirajte za odlazak na interaktivni player